# 大型网络总线报警控制器

AW-BM1600 Plus

# 快速使用说明

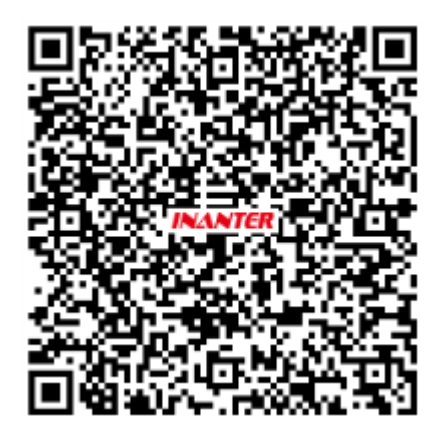

<u> 1600Plus 快速编程说明</u>

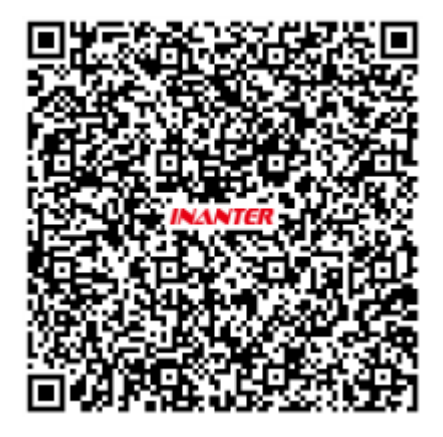

<u>1600Plus 完整操作说明</u>

## 键盘连接

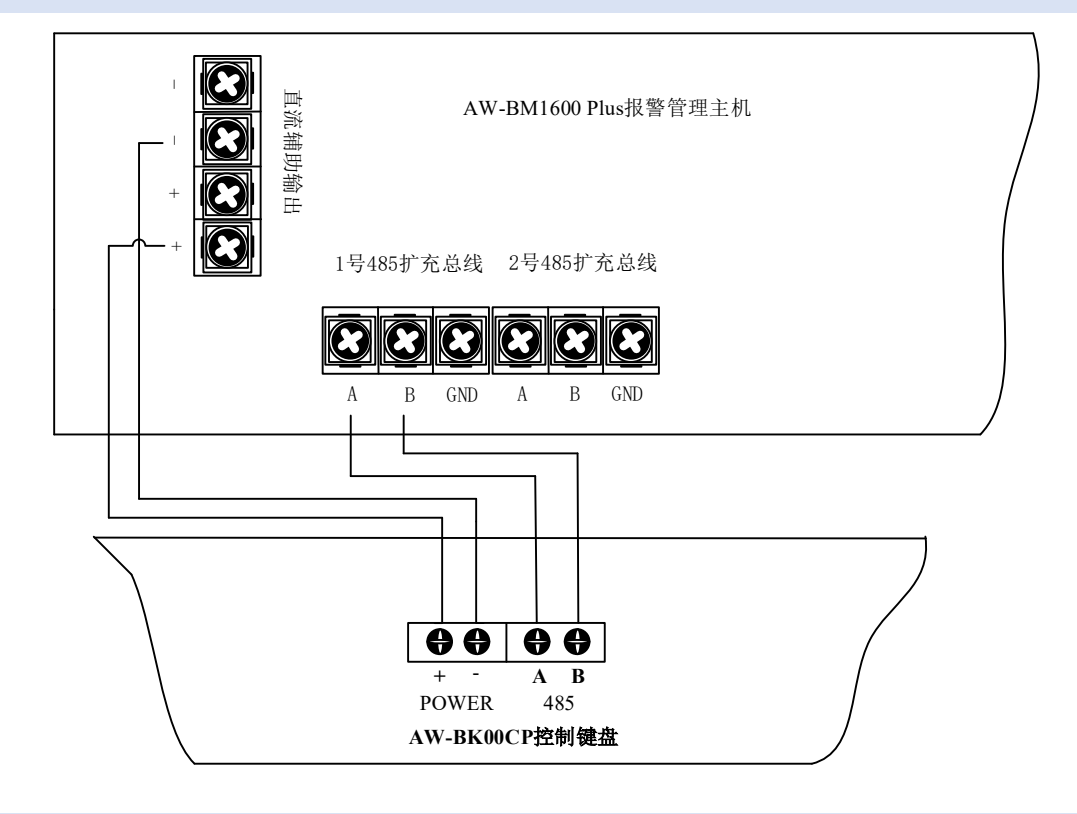

### 2 总线通信模块连接

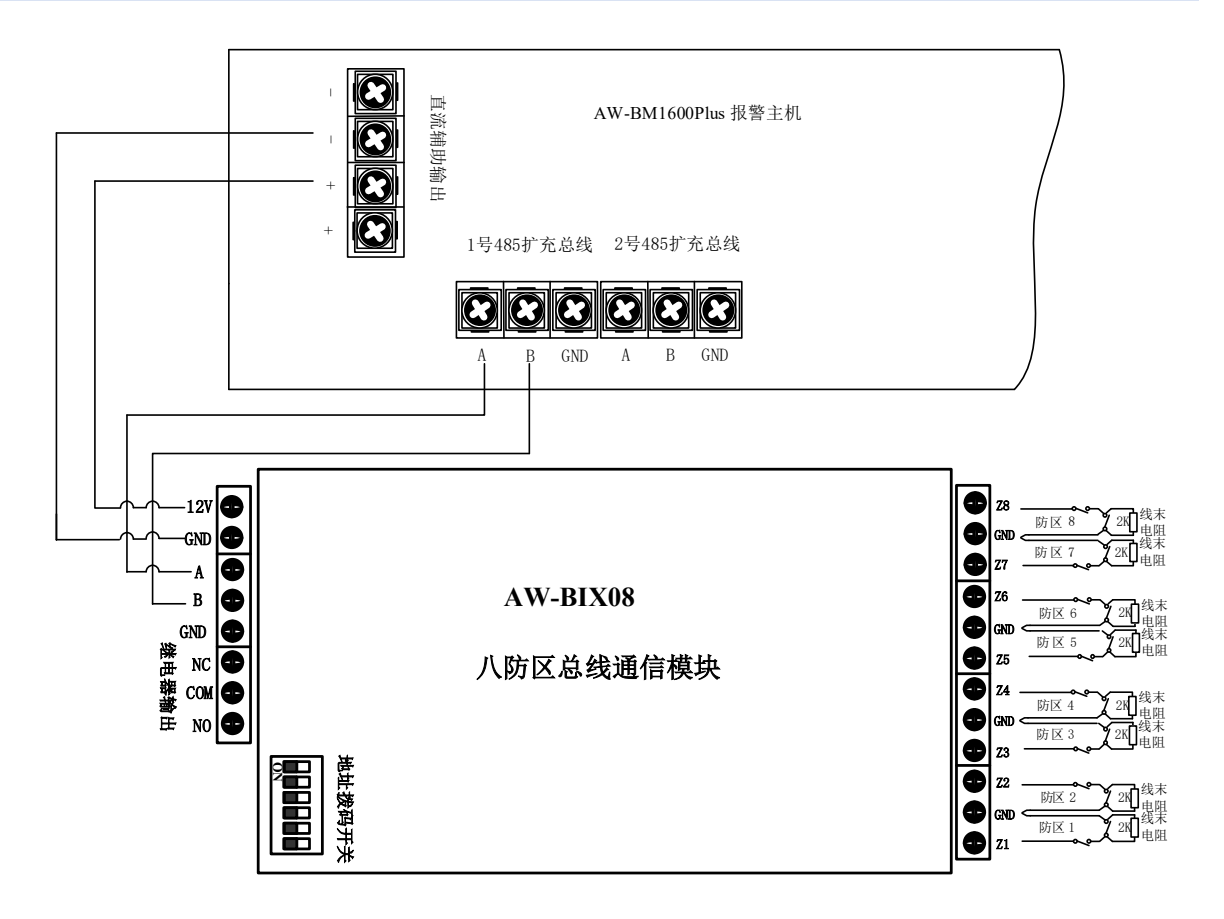

1

## 3 探测器连接

## 3.1. 单线末电阻接线方法

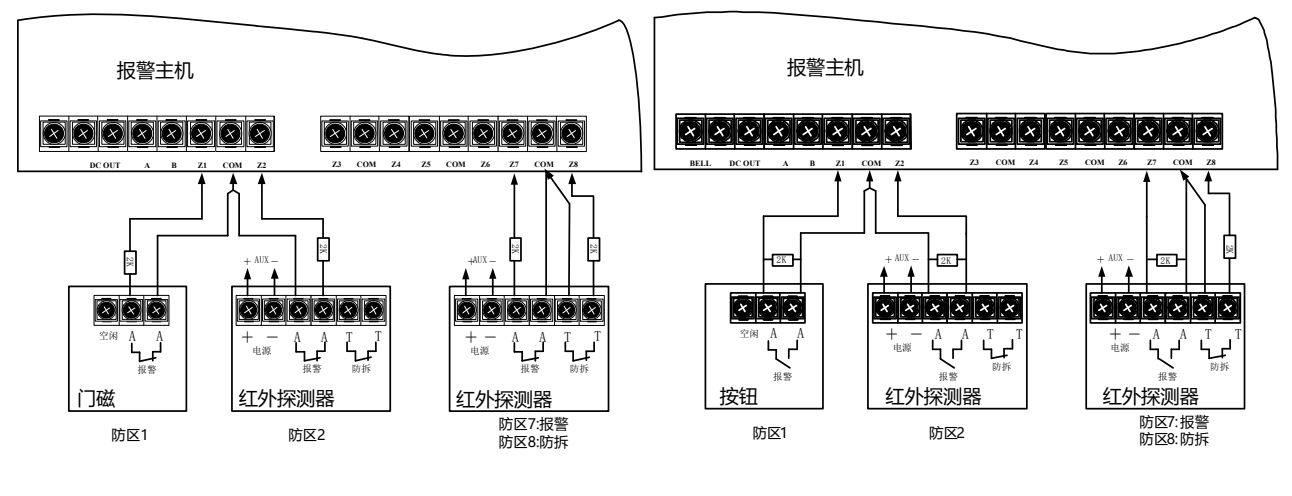

常闭型探测器

常开型探测器

## 3.2. 双线末电阻接线方法(防区倍增)

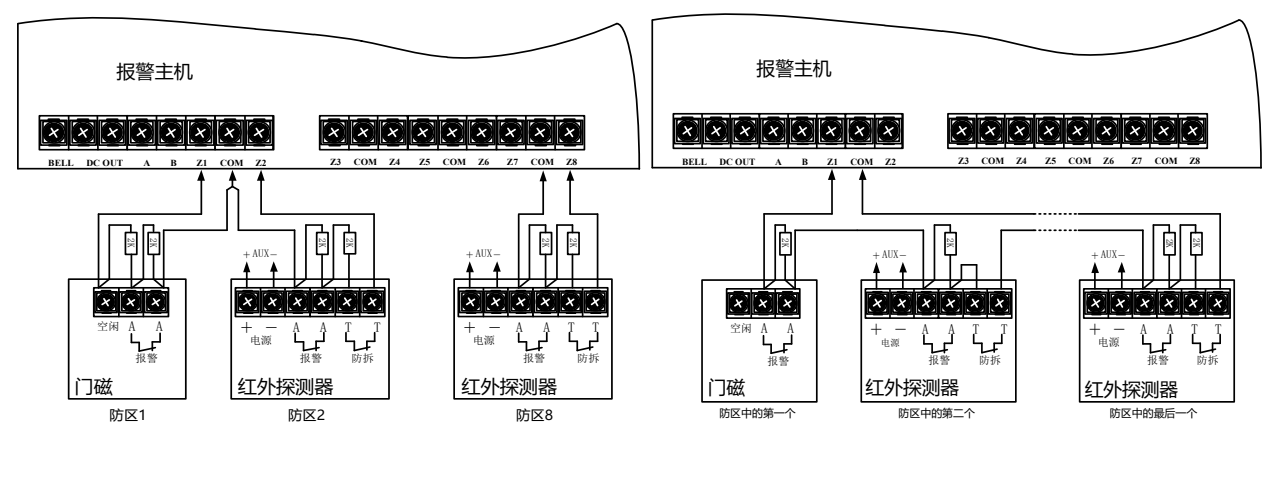

单个探测器

多个探测器

## 4 主机编程

所有总线模块均设置好 485 地址(模块上二进制拨码设置),按照总线模块接线说明 安装好总线模块以及防区线路,整个系统供电后,就可以对主机进行编程等操作。

## 3.1. 进入和退出编程

| 进入编程 | 【1600(默认工程师密码)+80】,键盘上【编程】两字闪烁。 |
|------|---------------------------------|
| 退出编程 | 【编程】两字闪烁时,*【99】退出编程模式。          |

## 3.2. 密码设置

| 功能    | 编程项                  | 编程说明                  |
|-------|----------------------|-----------------------|
| 工程师密码 | <b>(</b> 00 <b>)</b> | *【00】区,输入4位数          |
| 管理员密码 | <b>(</b> 01 <b>)</b> | *【01】 <b>区</b> ,输入4位数 |

#### 3.3. 注册登记总线模块(必须完成步骤)

| 总线模块登记 | * <b>(</b> 02 <b>)</b> ок, | 系统自动登记在线的总线模块 |
|--------|----------------------------|---------------|
|--------|----------------------------|---------------|

### 3.4. 防区类型设置

主机自带 16 个防区的防区类型默认不使用,即防区类型为【00】,总线扩充模块的防 区类型默认为即时防区,即防区类型为【03】。

### 3.5. 出入延时时间设置

| 功能   | 编程项  | 编程说明                                        |
|------|------|---------------------------------------------|
| 外出延时 | 【44】 | *【44】 <b>区</b> ,输入3位数,单位秒(001-255秒。默认值:040) |

| 讲 | λ   | 狂    | 时  |
|---|-----|------|----|
| 신 | / \ | . 丛上 | нJ |

## 3.6. 警号输出时间设置

| 功能                        | 编程项  | 编程说明                                                                                          |
|---------------------------|------|-----------------------------------------------------------------------------------------------|
| 输出时间<br>(警号输出、输出<br>模块输出) | 【49】 | *【49】 <b>风</b> ,输入1位数(0-无输出; 1-1分钟; 2-5分钟; 3-<br>15分钟; 4-30分钟, 5-一直输出,直至输入密码撤防或确认。<br>默认值:1。) |

## 3.7. 常用设置

| 功能     | 编程项          | 编程说明                                                                                  |
|--------|--------------|---------------------------------------------------------------------------------------|
| 防区倍增   | 【37】         | *【37】 函,选择模块和防区后,输入2位数,第1位数值设置<br>防区是否开启 CID 报告;第2位数值设置是否开启防区倍增模<br>式。编程内容:0、关闭;1、开启。 |
| 开启强制旁路 | <b>【</b> 41】 | *【41】区,输入1,开启强制旁路,输入0关闭                                                               |
| 恢复出厂值  | 【97】         | 进入编程后,*【97】                                                                           |

## 3.8. 子系统设置

| 功能  | 编程项  | 编程说明                      |
|-----|------|---------------------------|
| 子系统 | 【06】 | *【06】区,依次选择模块、防区,输入2位子系统号 |

## 3.9. 数据通讯设置

| 功能   | 编程项          | 编程说明                                   |
|------|--------------|----------------------------------------|
| 用户账号 | 【10】         | *【10】 区,可分别设置 32 个子系统用户账号              |
| 电话号码 | 【11】<br>【12】 | *【11】或【12】 <b>区</b><br>输入电话号码,按"*"键结束。 |
| 通讯途径 | 【29】         | *【29】∞, 输入1位数<br>1、仅电话线通信传输;           |

|          |      | 2、仅 GSM 通信传输;                                                                                              |
|----------|------|----------------------------------------------------------------------------------------------------|
|          |      | 3、仅当电话线故障或通信失败时 GSM 通信传输; 4、电话线/GSM                                                                        |
| <br>     |      | 均通信传输。默认值:1。                                                                                               |
| 开启旁路报告   | 【19】 | *【19】 区, 输入1, 关闭输入0, 默认关闭                                                                                  |
| 开启交流报告   | 【20】 | *【20】 区, 输入1, 关闭输入0, 默认关闭                                                                                  |
| 开启直流报告   | 【21】 | *【21】 区, 输入1, 关闭输入0, 默认关闭                                                                                  |
| 开启布防报告   | 【24】 | *【24】 区, 输入1, 关闭输入0, 默认关闭                                                                                  |
| 开启撤防报告   | 【23】 | *【23】 区, 输入1, 关闭输入0, 默认关闭                                                                                  |
| 开启报警恢复报告 | 【22】 | *【22】 函, 输入 1, 关闭输入 0, 默认关闭                                                                                |
|          |      | *【18】区,输入1位数                                                                                               |
| 定期测试报告   | 【18】 | 编程内容: 0 - 不发送; 1 - 每2小时; 2 - 每4小时; 3 - 每<br>6小时; 4 - 每12小时; 5 - 每24小时; 6 - 每48小时; 7 -<br>每168小时(7天)。默认值: 0 |
| 测试报告时间   | 【27】 | *【27】 <b>区</b> ,输入4位发送时间                                                                                   |

## 3.10. 网络通讯设置

| 功能       | 编程项                      | 编程说明                                         |
|----------|--------------------------|----------------------------------------------|
| 用户账号     | 【10】                     | 参照电话账号设置方法                                   |
| 本机 IP 地址 | 【80】[1]                  | *【80】选[1] ∞, 输入 12 位地址, 默认 192.168.1.178     |
| 子网掩码     | 【80】[2]                  | *【80】选[2] №, 输入 12 位地址, 默认 255. 255. 255. 0  |
| 网关       | 【80】[3]                  | *【80】选[3] 函, 输入 12 位地址, 默认 192.168.1.1       |
| 有线网络1    | <b>[</b> 81 <b>]</b> [1] | <b>*【81】</b> 选[1] <b>凤</b> 、 输入 12 位地址, 默认 0 |
| 中心 IP 地址 |                          |                                              |
| 有线网络2    | <b>[</b> 81 <b>]</b> [2] | *【81】选[2] 同                                  |
| 中心 IP 地址 |                          |                                              |

| 有线网络 3<br>中心 IP 地址 | 【81】[3] | *【81】选[3] ∞, 输入 12 位地址, 默认 0 |
|--------------------|---------|------------------------------|
| 有线网络 4<br>中心 IP 地址 | 【81】[4] | *【81】选[4] ∞, 输入 12 位地址, 默认 0 |
| 无线网络 1<br>中心 IP 地址 | 【81】[5] | *【81】选[5] 区, 输入 12 位地址, 默认 0 |
| 无线网络 2<br>中心 IP 地址 | 【81】[6] | *【81】选[6] ∞, 输入 12 位地址, 默认 0 |

注: IP 地址格式: 112.2.38.118 则为 112002038118 共 12 位数

## 5 主机常用操作

### 5.1. 布撤防

#### 主控键盘操作

系统总控键盘具有所有子系统批量控制及某个子系统、某个模块、某个防区的独立控制的操作权 限,并通过简单的键盘操作即可灵活完成上述功能,具体操作如下:

#### 所有子系统布撤防:

按一下键盘【系统】按键,待键盘"子系统"字符不闪烁时(下方子系统号数字轮流显示),使用 密码操作即为对所有子系统布撤防。

#### 某个子系统布撤防:

按一下【系统】按键,待键盘"子系统"字符闪烁时(下方子系统号数字固定显示),按向上或向 下按键选择子系统号,当选择到需要操作的子系统号时,使用密码操作布撤防。

#### 某个防区布撤防:

按一下【系统】按键,待键盘"子系统"字符闪烁时(下方子系统号数字固定显示),按向上或向 下按键选择子系统号,当选择到需要操作的子系统号时,再按【模块】按键,待键盘"模块"字符闪烁 时(下方模块号数字固定显示),按向上或向下按键选择模块号,当选择到需要操作的模块号时,再按 【防区】按键,待键盘"防区"字符闪烁时(下方防区号数字固定显示),按向上或向下按键选择防区 号,最后使用密码操作布撤防。

#### 5.2. 查看系统历史事件

在非编程模式下,按一下"事件"键进入系统历史事件记录的常规察看状态(自最后一条事件进入),按导航上、下键查看前一条或后一条目事件,再按一次退出事件查看状态。

系统历史事件详细记录了事件(系统各种信息事件、故障、用户操作等)发生的事件类型、日期、 时间、子系统号、模块地址、防区号、操作用户编号等等。